## Manual de Instalação do Shodo 1.1.1

# Obs.: O shodo 1.0.15 (ou qualquer versão anterior) deve ser desinstalado, podendo haver conflito com o shodo 1.1.1.

Para desinstalar o shodo, siga os passos abaixo (Windows 10):

1 - Clicar no Menu Iniciar e depois em Configurações

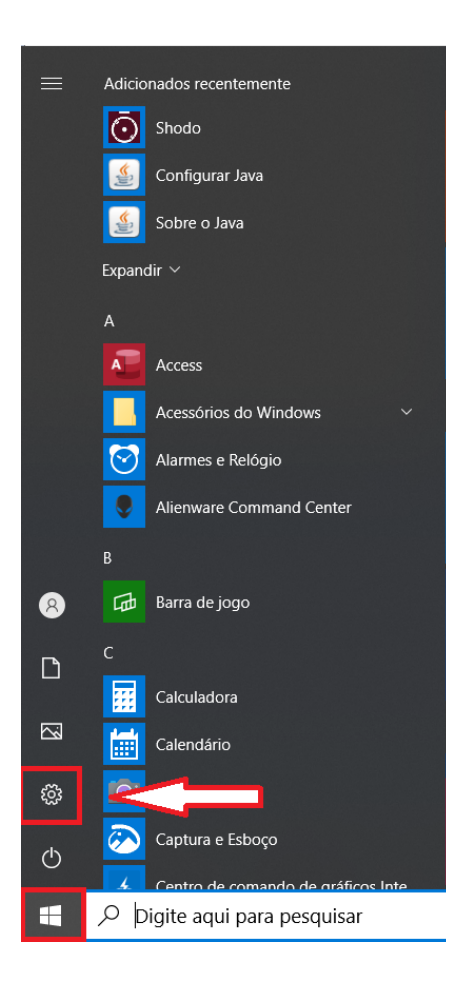

#### 2 - Clicar em Aplicativos

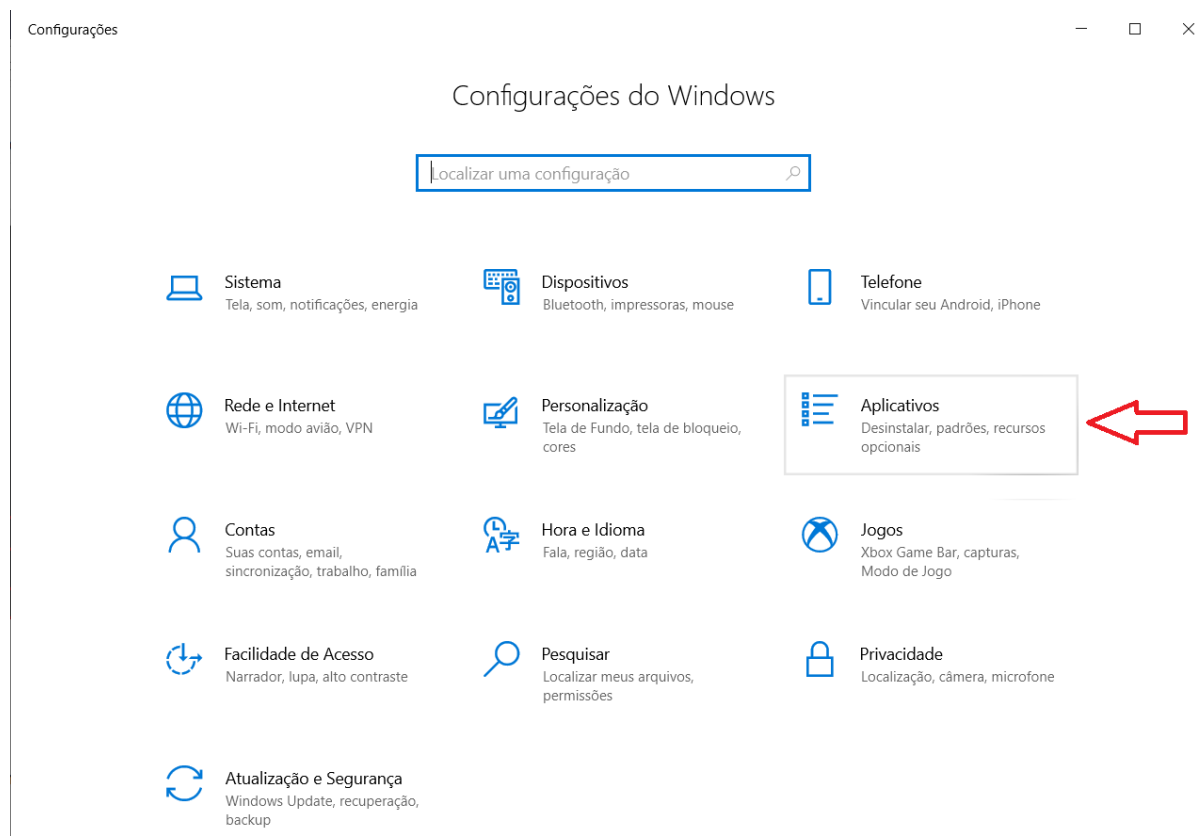

3 - Na lista que aparecer, procurar por Shodo. Depois de clicar em cima, clique em Desinstalar. Se não aparecer a versão 1.0.15, significa que a mesma não está instalada e você pode prosseguir para a nova seção do manual: Instalar nova versão do Shodo.

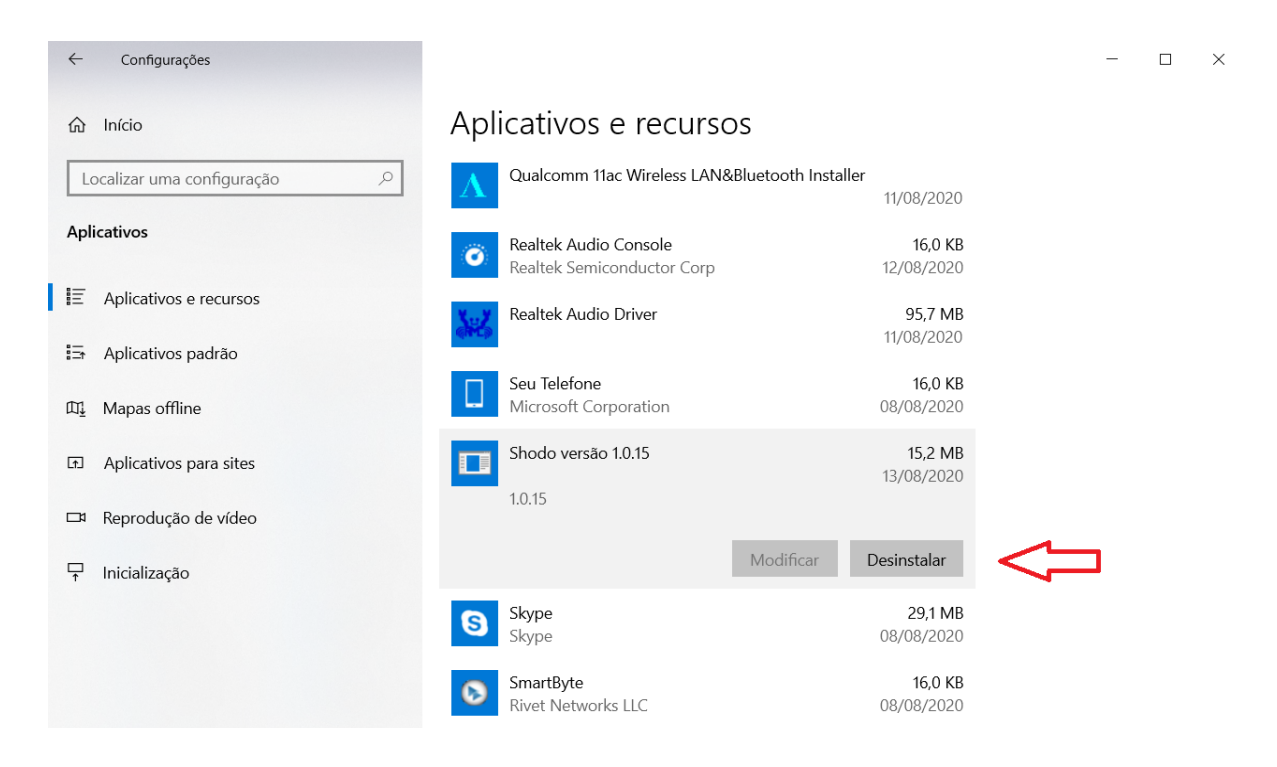

4 - Confirmar a desinstalação e seguir os passos na tela para finalizar.

Obs: para outras versões do windows, as telas devem ser diferentes. Para desinstalar, acessar o Painel de Controle -> Adicionar/Remover programas.

#### Instalar nova versão do Shodo

O shodo 1.1.1 pode ser baixado no link: <u>https://portal.trt11.jus.br/images/shodo/shodo.msi</u> ou:

- 1 Acessar o pje (<u>pje.trt11.jus.br</u>)
- 2 Clicar na opção "Modo de assinatura: shodo":

| Processo Judio                                                                             | cial Ele  | etrônico - 1º grau                   |
|--------------------------------------------------------------------------------------------|-----------|--------------------------------------|
| Tribunal Regiona                                                                           | l do Trat | alho da 11ª Região                   |
|                                                                                            |           |                                      |
|                                                                                            |           |                                      |
|                                                                                            |           | CPE                                  |
| Modo de assinatura: Shodô                                                                  | _         | CPF                                  |
| Modo de assinatura: Shodô CERTIFICADO DIGITAL                                              | ou        | CPF                                  |
| Modo de assinatura: Shodô<br>CERTIFICADO DIGITAL<br>Salba como obter o certificado digital | ou        | CPF Senha Esqueci minha senha ENTDAR |

3 - Escolha a opção desejada (este manual, trataremos da versão para Windows):

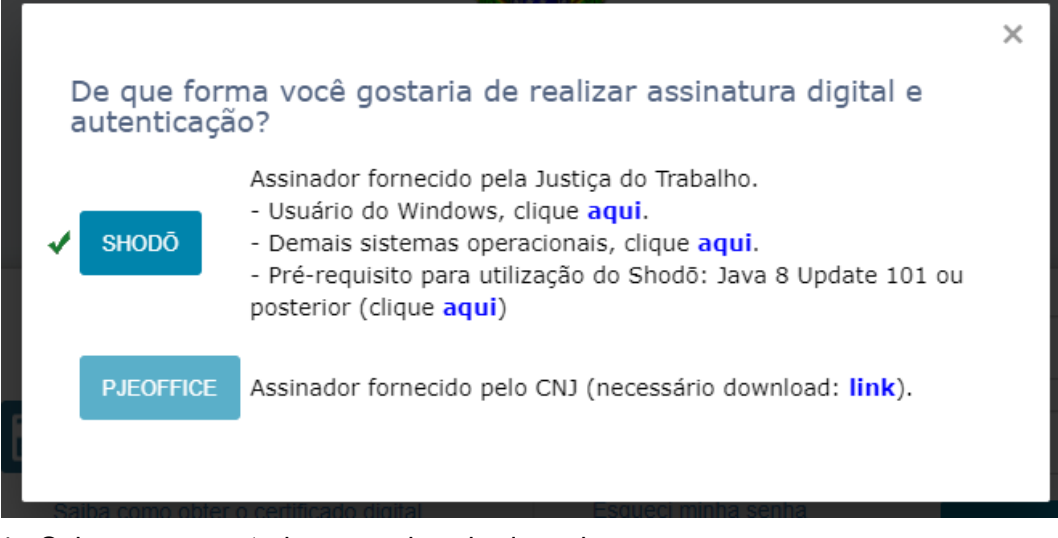

- 4 Salve no computador o arquivo shodo.msi;
- 5 Executar o arquivo Shodo.msi:

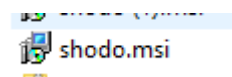

6 - Aparece a tela:

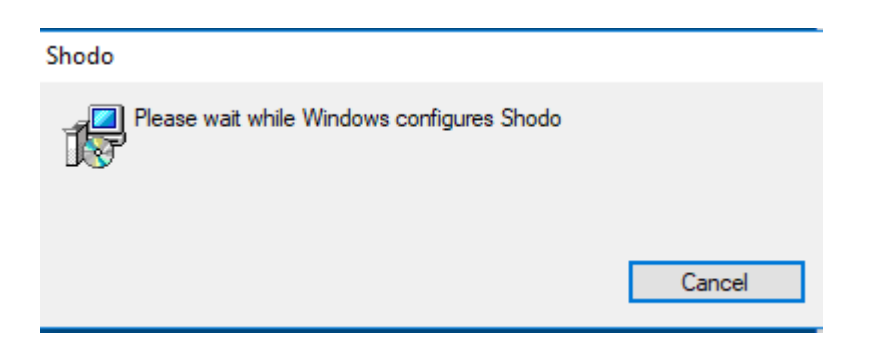

7 - É criado automaticamente o atalho do shodo, a primeira vez é necessário iniciar manualmente (após a reinicialização do computador ele inicia automaticamente):

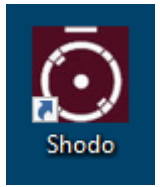

8 - Shodo instalado:

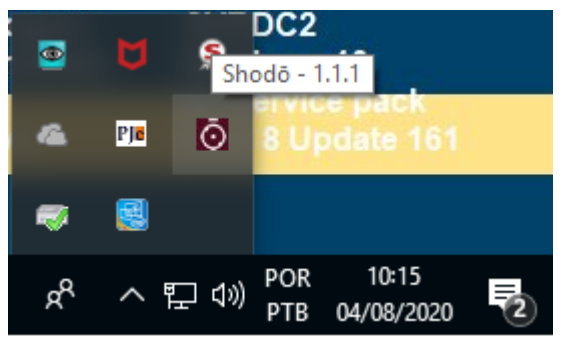

### **Erros conhecidos**

Alguns possíveis erros ao tentar iniciar o PJe com o shodo são apresentados a seguir:

#### 1. Não houve comunicação com o aplicativo Shodo

Caso ocorra o erro na figura abaixo, execute os procedimentos a seguir:

| PJ# Bem vindo ao PJe - Processo Juc X | +                                                                                                    |       | - @ ×  |
|---------------------------------------|----------------------------------------------------------------------------------------------------|-------|--------|
| ← → ⊂                                 | 🛈 🐔 https://pje.trt11.jus.br/primeirograu/login.seam#                                                                                                    | … ⊠ ☆ | ∭\ ⊡ = |
| PJE Processo Judicial B               |                                                                                                    |       |        |
|                                       |                                                                                                    |       |        |
|                                       |                                                                                                    |       |        |
|                                       |                                                                                                    |       |        |
|                                       |                                                                                                    | -     |        |
|                                       | Erro: Não houve comunicação com o aplicativo Shodō. Verifique os seguintes pontos:                                                                                                    |       |        |
|                                       | -Certifique-se de que o aplicativo Shodõ esteja instalado em sua máquina;<br>-Certifique-se de que o aplicativo esteja em execução, observando se seu ícone aparece ao lado do relógio do Windows (bandeja do Windows);                           |       |        |
|                                       | -em seu navegador, acesse o endereço intips inicialnosti unu e aceite a restrição de centicado indicada. Esse passo e necessano para registrar o centricado do Shodó no navegador de forma a permitir que o PJe se comunique com esse aplicativo. |       |        |
|                                       | ОК                                                                                                    |       |        |
|                                       |                                                                                                    |       |        |
|                                       | Modo de assinatura: Shodô                                                                                                    |       |        |
|                                       | CERTIFICADO DIGITAL OU Senha                                                                                                    |       |        |
|                                       | Saiba como obter o certificado digital Esqueci minha senha                                                                                                    |       |        |
|                                       | ENTRAR ENTRAR                                                                                                    |       |        |
|                                       | 244 4005104                                                                                                    |       |        |
|                                       | 2.4.4 ° MISSERIA                                                                                                    |       |        |
|                                       |                                                                                                    |       |        |
|                                       |                                                                                                    |       |        |
|                                       |                                                                                                    |       |        |
|                                       |                                                                                                    |       |        |

1) Verifique se o shodo está em execução na máquina.

Para verificar se o Shodo está em execução, veja se o ícone do mesmo aparece na barra de ferramentas do windows (próximo ao relógio), ou clicando na seta para cima (mostrar ícones ocultos). Ao colocar o *mouse* sobre o ícone do shodo, deverá ser apresentada a versão mais recente, conforme imagem abaixo:

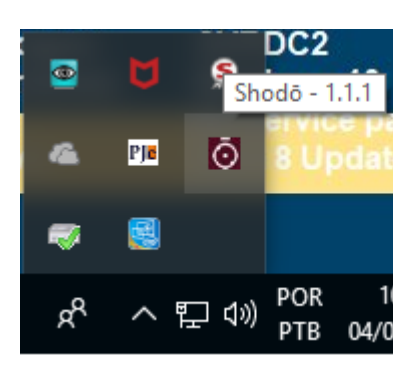

Se não estiver aparecendo o ícone, o shodo não está em execução. Para executar o shodo, procure o ícone do mesmo ou digite por "shodo" na barra de pesquisas ("Digite aqui para pesquisar", ao lado do menu iniciar) e execute o mesmo.

Após iniciar o shodo, tente entrar novamente no PJe.

2) Acesse a página de status do shodo

Caso o shodo esteja em execução e o erro persista, vá até a página de status do shodo para aceitar o certificado do mesmo.

Clique no botão "Mostrar ícones ocultos", localizado na Barra de Tarefas, e com o botão direito do mouse clique no ícone do shodo e selecione a opção Status

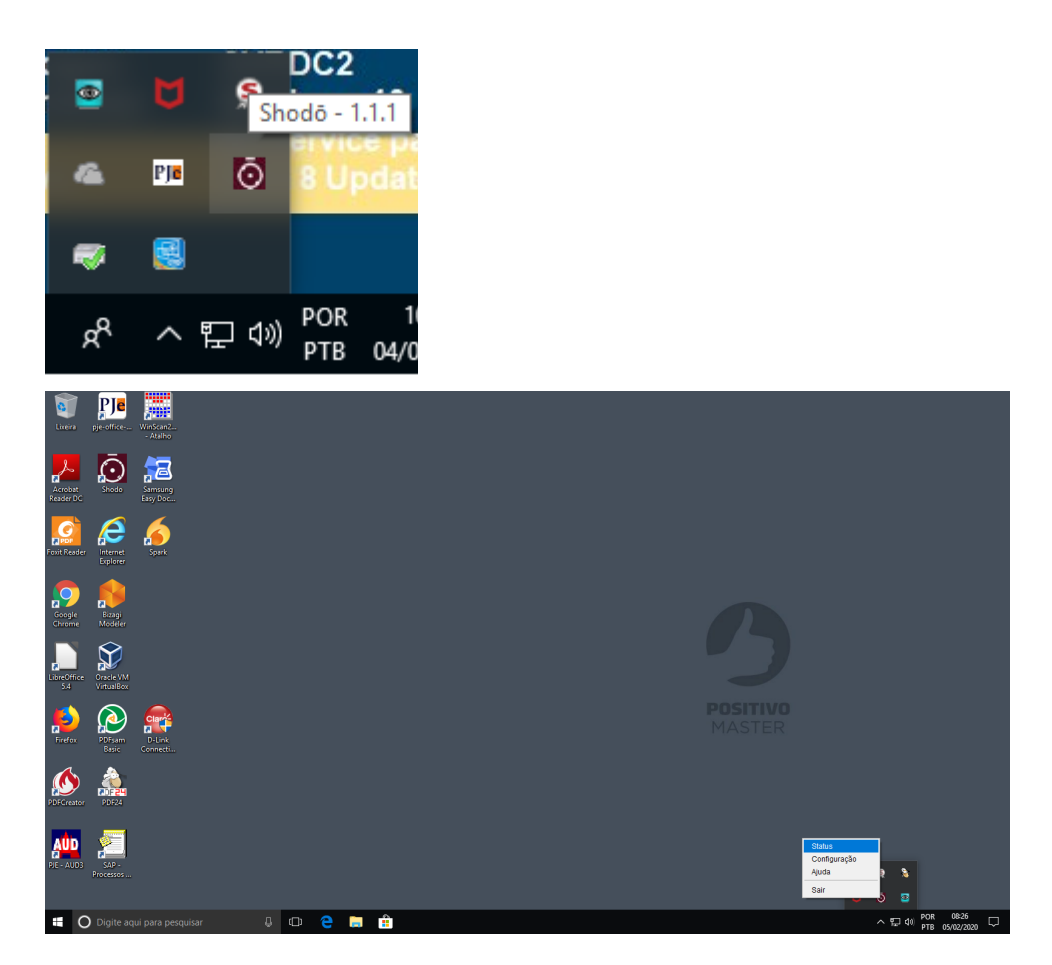

O navegador Mozilla Firefox abrirá com a seguinte mensagem

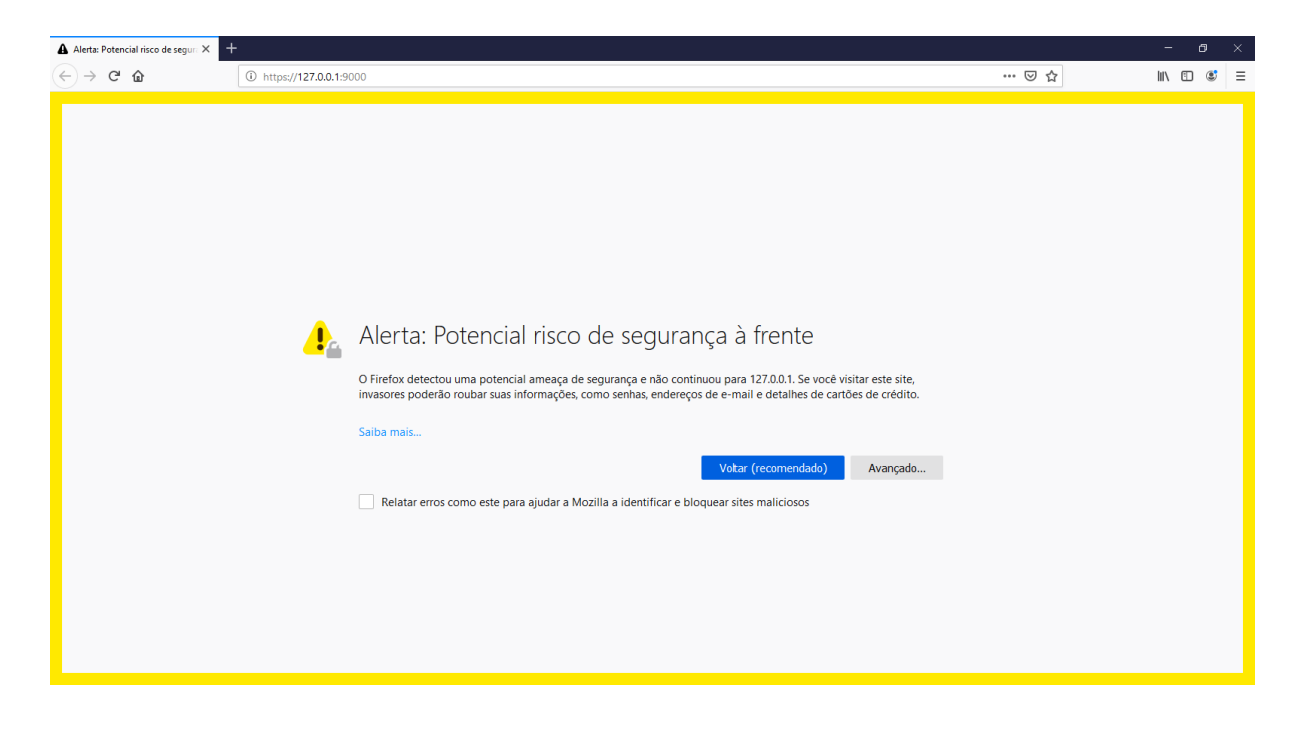

| Alerta: Potencial risco de segura X                  | +                                                                                                    |       | - 8 ×     |
|------------------------------------------------------|----------------------------------------------------------------------------------------------------|-------|-----------|
| $\leftrightarrow$ $\rightarrow$ C' $\textcircled{a}$ | https://127.0.0.1:9000                                                                                                    | … ⊠ ☆ | II\ 🖸 🛎 ≡ |
|                                                      |                                                                                                    |       | Â         |
|                                                      | . Alerta: Potencial risco de segurança à frente                                                                                                    |       |           |
|                                                      | O Firefox detectou uma potencial ameaça de segurança e não continuou para 127.0.0.1. Se você visitar este site,<br>invasores poderão roubar suas informações, como senhas, endereços de e-mail e detalhes de cartões de crédito. |       |           |
|                                                      | Saiba mais                                                                                                    |       |           |
|                                                      | Voltar (recomendado) Avançado                                                                                                    |       |           |
|                                                      | O servidor 127.0.0.1:9000 usa um certificado de segurança inválido.<br>O certificado não é considerado confiável porque é autoassinado.                                                                                          |       |           |
|                                                      | Código do erro: MOZILLA_PKIX_ERROR_SELF_SIGNED_CERT<br>Ver certificado                                                                                                    |       |           |
|                                                      | Votar (recomendado) Acetar o risco e continuar                                                                                                    |       |           |
|                                                      | Relatar erros como este para ajudar a Mozilla a identificar e bloquear sites maliciosos                                                                                                    |       | v         |

Clique no botão Avançado e em seguida Clique no Botão Aceitar o risco e continuar

Feito isso a tela de Bem Vindo do assinador Shodô será apresentada

| Shodō - Assinador Digital 🛛 🗙 | +                                                                                                    |                                                                                                    |              | - ć                 | ) ×  |
|-------------------------------|----------------------------------------------------------------------------------------------------|----------------------------------------------------------------------------------------------------|--------------|---------------------|------|
| ← → C' ŵ                      | Image: Antropy of the second second secon | #bemvindo                                                                                                    | … ⊠ ☆        | \ ⊡                 | © ≡  |
|                               | Õ<br>DIGITAL                                                                                                    |                                                                                                    | Informações  | Teste de Assinatura | Logs |
|                               | Bem Vindo                                                                                                    |                                                                                                    |              |                     |      |
|                               | Esta é a página inicial do As<br>eventos gerados.<br>Conheça os menus disponív                                                                                                    | sinador, onde você poderá obter algumas informações úteis sobre o software, realizar testes de assinatura e visualizar<br>els:                 | logs de      |                     |      |
|                               | Informações                                                                                                    | Página com informações do Assinador, do seu computador, versão do Java e, se estiver com o token conectado à le<br>informações internas deste. | itora, exibe |                     |      |
|                               | Teste de Assinatura                                                                                                    | Permite realizar teste de assinaturas com textos puros ou hashes, usando seu código secreto.                                                   |              |                     |      |
|                               | Logs                                                                                                    | Informações sobre os eventos do sistema.                                                                                                    |              |                     |      |
|                               | Esta página de informações<br>clicando no menu "Status".                                                                                                    | pode ser acessada sempre que desejar, clicando com o botão direito no ícone do Assinador (próximo ao relógio do sis                            | tema) e      |                     |      |
|                               |                                                                                                    |                                                                                                    |              |                     |      |
|                               |                                                                                                    |                                                                                                    |              |                     |      |
|                               |                                                                                                    |                                                                                                    |              |                     |      |
|                               |                                                                                                    |                                                                                                    |              |                     |      |

Realize um teste de assinatura para garantir que está funcionando perfeitamente. Caso o teste seja bem sucedido, feche a página e tente acessar o PJe novamente.

3) Selecione a opção melhor esforço do Shodo

Caso apresente erro no teste de assinatura, altere as configurações do Shodo para a opção "Melhor Esforço". Para isso, siga as instruções abaixo: No ícone do shodo na barra de tarefas, clique com o botão direito do mouse e selecione a opção "Configuração":

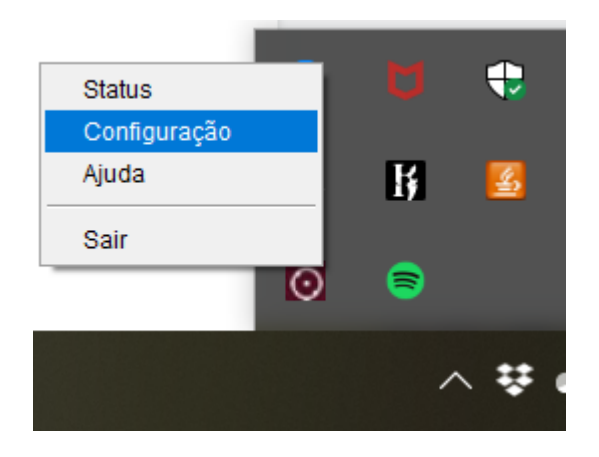

Vá na aba "Mecanismo" e selecione a opção "Melhor Esforço".

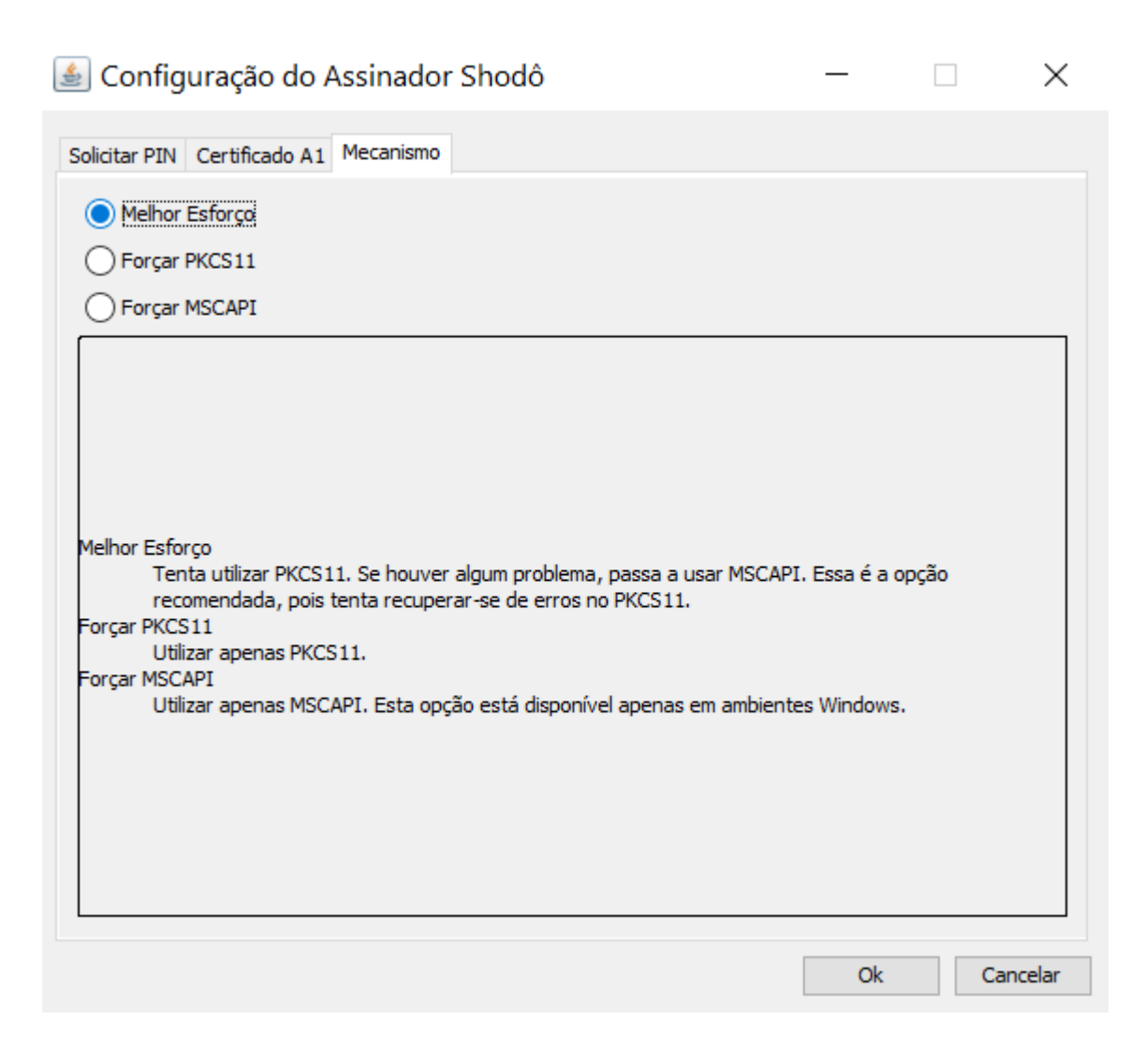

Selecione "Ok" e tente acessar o PJe novamente.

Caso nenhuma dessas ações resolva o problema, encaminhe um e-mail para <u>ti.central@trt11.jus.br</u> contendo seu nome completo, cpf e um print da tela contendo o erro apresentado (tela inteira).